# GUIA DE AYUDA PARA TRAMITAR COMUNICACIONES

Antes de comenzar debe conocer su <u>Código "ARIES"</u> (nº de registro de entrada de la solicitud inicial), <u>Nº de expediente</u> y <u>Convocatoria</u>, en caso de no tenerlo debe pedirlo al GDR, bien por teléfono o por correo electrónico.

**PASO 1.** Pinchar en el siguiente enlace:

https://www.juntadeandalucia.es/organismos/agriculturaganaderiapescaydesarrollosostenible /areas/desarrollo-rural/tramitacion-ayudas-medida-19/paginas/ayudas-leader-submedida-19-2-promotores.html

PASO 2. Importante Acceder a la convocatoria Correcta (2017, 2018, 2020...) y una vez ahí pinchar en:

## Para la Convocatoria 2020

#### Convocatoria 2020:

Plazo de presentación de solicitudes: del 20 de octubre hasta el 19 de enero de 2021.

Resolución de 27 de noviembre de 2020, de la Dirección General de Industrias, Innovación y Cadena Agroalimentaria, por la que se amplía el plazo máximo de presentación de solicitudes establecido en la Resolución de 13 de octubre de 2020, hasta el 19 de enero de 2021.

- Datos básicos
- Cómo realizar el trámite
- Normativa
- Información adicional
- Seguimiento
- Acceso oficina virtual a Comunicaciones Submedida 19.2 Conv. 2020
  Acceso oficina virtual a todos los trámites
- . . . . . . .

# <u>-Para la Convocatoria 2018</u>

#### Convocatoria 2018 [hacer clic aquí]

- Cómo realizar el trámite (Solicitud en línea) // Acceso directo al trámite en Oficina Virtual
- Formulario genérico de comunicaciones (Seguimiento) // <u>Acceso directo al trámite en Oficina</u> <u>Virtual</u>
- Trámite de audiencia (Información pública): Aportación del anexo III // Acceso directo al
- trámite en Oficina Virtual
- Formularios convocatoria 2018

## <u>-Para la Convocatoria 2017</u>

#### Convocatoria 2017 [hacer clic aquí]

- Cómo realizar el trámite (Solicitud en línea)
- <u>Formulario genérico de comunicaciones (Aportación documentación) // Acceso directo al</u>
  <u>trámite en Oficina Virtual</u>
- Trámite de audiencia (Información pública): Aportación del anexo III // Acceso directo al trámite en Oficina Virtual
- Formularios convocatoria 2017
- Solicitud de Pago (Estado de tramitación): Anexo IV // Acceso directo al trámite en Oficina Virtual
- Anexo V (Anticipos) // Acceso directo al trámite en Oficina Virtual

PASO 3. Aparecerá la siguiente Pantalla y seleccionamos "TRAMITAR", a continuación nos pedirá acceso al Certificado Digital, seleccionamos el certificado pertinente.

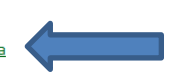

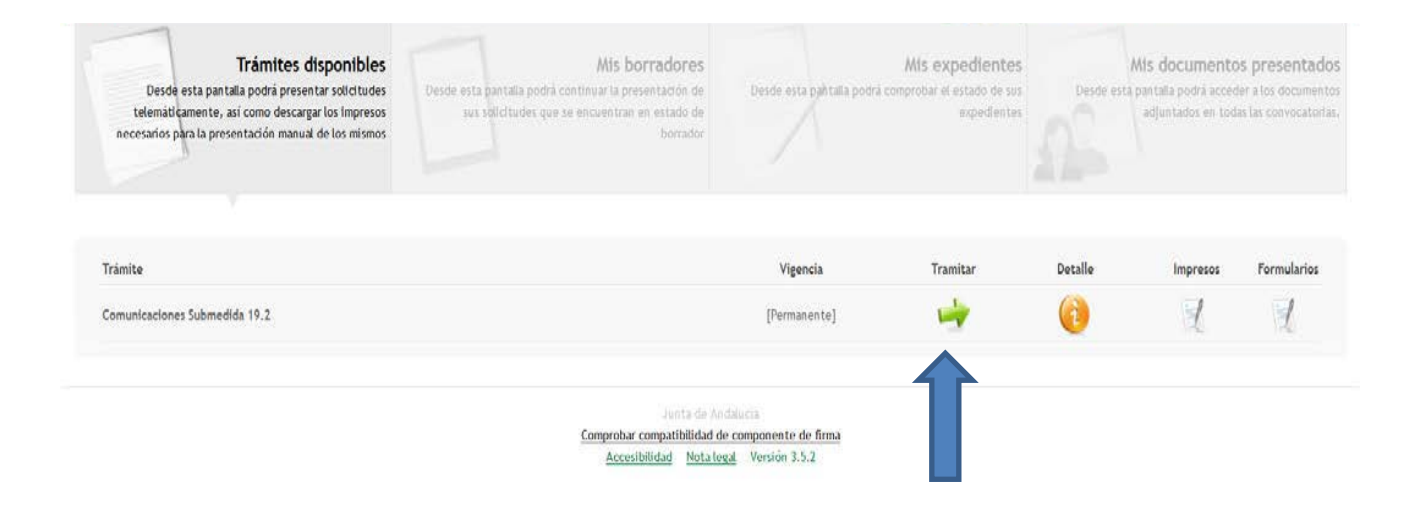

# Saldrá este mensaje de aviso y pinchamos en Cerrar para poder continuar.

El mensaje lo que nos dice es que si queremos salir de la página antes de acabar, hay que cerrar cesión (parte superior derecha, que lo veremos en páginas siguientes) en caso contrario hay que esperar 30 minutos para poder volver a conectarnos con el mismo certificado digital

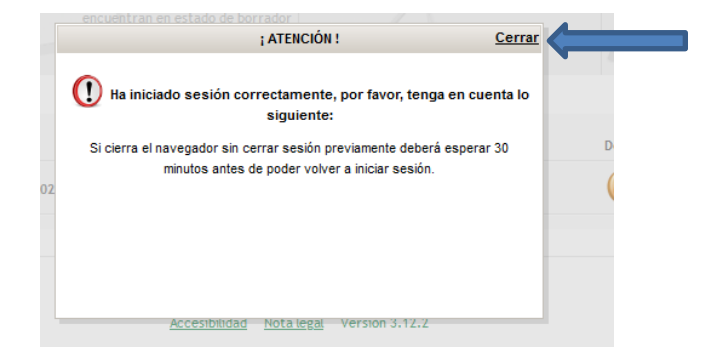

Luego puede aparecer la siguiente pantalla, en caso de duda, marcar iniciar una nueva solicitud

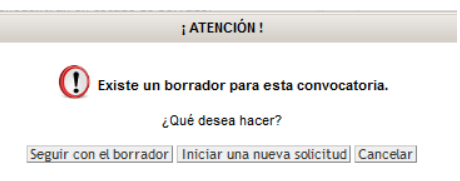

Vuelve a salir la pantalla del paso 3 con el certificado digital cargado y seleccionamos ""TRAMITAR",

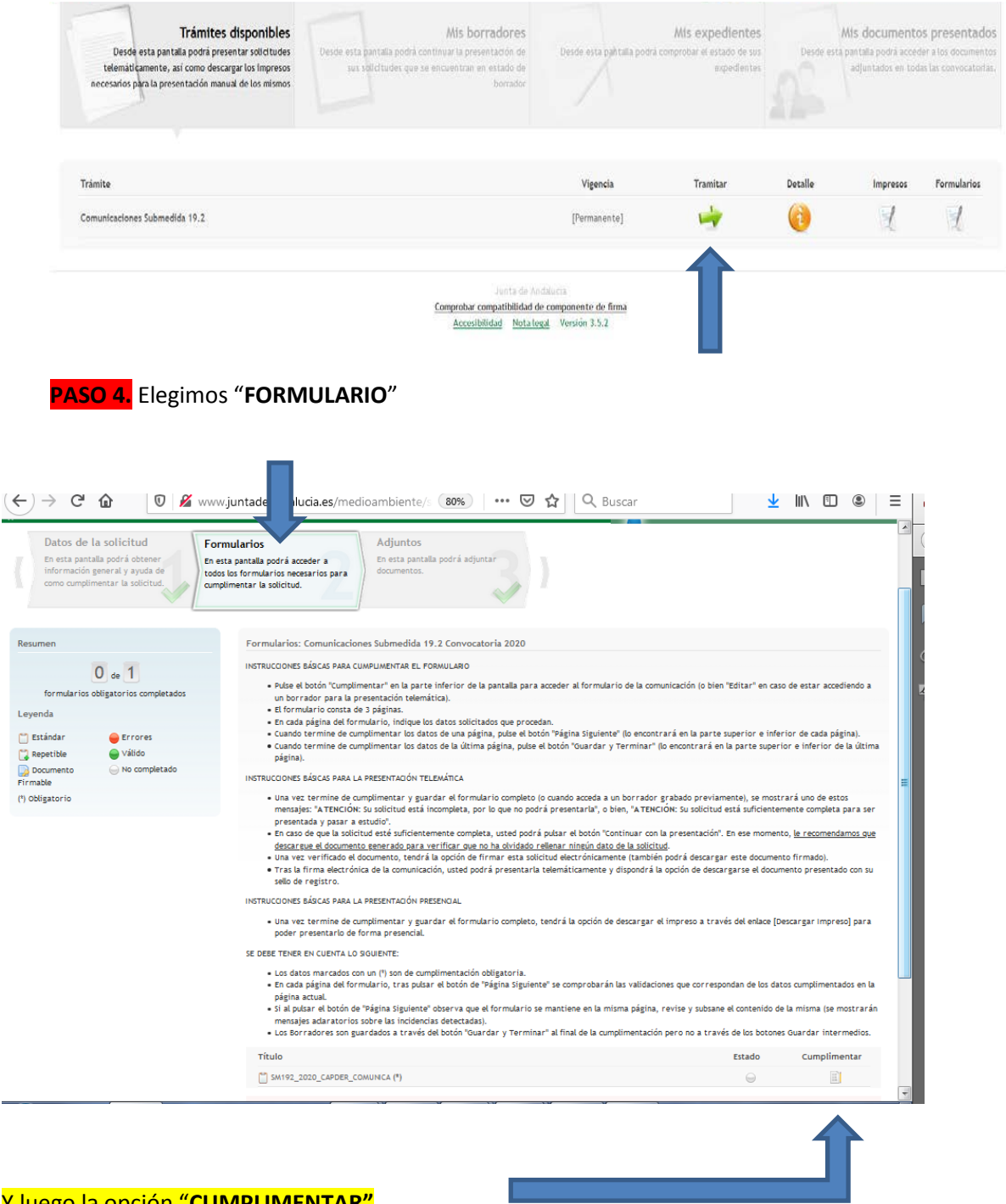

Y luego la opción "CUMPLIMENTAR"

PASO 5. Aparece la comunicación para cumplimentar, en dicha comunicación nos pedirá:

- Zona Rural Leader: Hay que seleccionar Valle del Guadalhorce.

 Línea de Ayuda: Viene indicada en su Nº expte. (Por ejemplo en el expte 2018/MA07/OG1PS2/000, la línea de ayuda es OG1PS2)

- Código "Aries": Número de registro de entrada de su solicitud inicial

- Nº de expediente, que habrá pedido previamente al GDR.

En caso de duda, pónganse en contacto con nosotros y le facilitaremos dichos datos.

En la parte inferior de cada página aparece una flecha de Página siguiente, para seguir cumplimentando la comunicación, hasta acabar.

|                                                                                                    | _                                                                                                    |                                                                                                    |  |  |  |  |  |  |
|----------------------------------------------------------------------------------------------------|----------------------------------------------------------------------------------------------------|----------------------------------------------------------------------------------------------------|--|--|--|--|--|--|
| ar in the second                                                                                                    |                                                                                                    | Distantion Enter                                                                                                    |  |  |  |  |  |  |
| JUNTA DE ANDALUCÍA                                                                                                    |                                                                                                    | CONSELERÍA DE AGRICULTURA, GANADERÍA, PESCA Y DESARROLLO<br>SOSTEMBLE                                                                                                    |  |  |  |  |  |  |
|                                                                                                    |                                                                                                    | DRECCIÓN GENERAL DE NOUSTRIAS, NNOVACIÓN Y CADENA<br>Acroal Mentaria                                                                                                    |  |  |  |  |  |  |
| COMUNICACIONES AYUDAS PRE                                                                                                    | EVISTAS EN LAS ESTRATEGIAS DE DESARROLL                                                                                                    | O LOCAL LEADER EN EL MARCO DE LA SUBMEDIDA 19.2 DEL PROGRAMA DE                                                                                                    |  |  |  |  |  |  |
| DESARROLLO RURAL DE ANDA                                                                                                    | DESARROLLO RURAL DE AMDALUCÍA 1014-3030. (Código procedimiento: 32736)                                                                                                    |                                                                                                    |  |  |  |  |  |  |
| CONVERTING AN ADDRESS                                                                                                    | CONVOCATORIA/ELERCICIO: 1010                                                                                                    |                                                                                                    |  |  |  |  |  |  |
| Table Seller Labour                                                                                                    |                                                                                                    |                                                                                                    |  |  |  |  |  |  |
| (An internet seal)                                                                                                    |                                                                                                    |                                                                                                    |  |  |  |  |  |  |
|                                                                                                    |                                                                                                    |                                                                                                    |  |  |  |  |  |  |
|                                                                                                    |                                                                                                    |                                                                                                    |  |  |  |  |  |  |
| CONTRACTOR OF THE REAL PROPERTY OF                                                                                                    | LIE TALME THE ALL NET YEARS AND E                                                                                                    |                                                                                                    |  |  |  |  |  |  |
| AND DESCRIPTION OF A                                                                                                    | The second second second second second second second second second second second second second second second se                                                                                                    |                                                                                                    |  |  |  |  |  |  |
| AND A REPORT OF TAXABLE S                                                                                                    |                                                                                                    |                                                                                                    |  |  |  |  |  |  |
| 12100                                                                                                    | Manager and Area (19                                                                                                    |                                                                                                    |  |  |  |  |  |  |
| Panel                                                                                                    |                                                                                                    |                                                                                                    |  |  |  |  |  |  |
| 14/10/10                                                                                                    |                                                                                                    | Difference Party                                                                                                    |  |  |  |  |  |  |
|                                                                                                    |                                                                                                    |                                                                                                    |  |  |  |  |  |  |
|                                                                                                    |                                                                                                    |                                                                                                    |  |  |  |  |  |  |
| rentus.                                                                                                    | 10 cm                                                                                                    | name name                                                                                                    |  |  |  |  |  |  |
|                                                                                                    |                                                                                                    |                                                                                                    |  |  |  |  |  |  |
| 745                                                                                                    | 110110                                                                                                    | NAMES OF STREET, STREET, STREE    |  |  |  |  |  |  |
| 10 March 10 March 10  | 14 14 14 14 14 14 14 14 14 14 14 14 14 1                                                                                                    |                                                                                                    |  |  |  |  |  |  |
|                                                                                                    |                                                                                                    |                                                                                                    |  |  |  |  |  |  |
| PROPERTY OF A DESCRIPTION OF A DESCRIPTION OF A DESCRIPTI | SAUGUE FAIL                                                                                                    | •• n                                                                                                    |  |  |  |  |  |  |
|                                                                                                    |                                                                                                    |                                                                                                    |  |  |  |  |  |  |
|                                                                                                    |                                                                                                    |                                                                                                    |  |  |  |  |  |  |
| STREET, STREET, STREET | PRINT PROCESS                                                                                                    |                                                                                                    |  |  |  |  |  |  |
|                                                                                                    | 1994                                                                                                    |                                                                                                    |  |  |  |  |  |  |
|                                                                                                    |                                                                                                    |                                                                                                    |  |  |  |  |  |  |
|                                                                                                    |                                                                                                    | and a second second sec    |  |  |  |  |  |  |
| (A BARRIER)                                                                                                    |                                                                                                    |                                                                                                    |  |  |  |  |  |  |
| ALC: NO                                                                                                    |                                                                                                    | Thursday and the second second s                                                                                                    |  |  |  |  |  |  |
|                                                                                                    |                                                                                                    |                                                                                                    |  |  |  |  |  |  |
|                                                                                                    |                                                                                                    |                                                                                                    |  |  |  |  |  |  |
| -                                                                                                    | (Bactra                                                                                                    | NAME NAME                                                                                                    |  |  |  |  |  |  |
|                                                                                                    |                                                                                                    |                                                                                                    |  |  |  |  |  |  |
| 145                                                                                                    | Provide and a second second se | NAMES AND ADDRESS OF ADDRESS OF ADDRESS<br>ADDRESS OF ADDRESS OF ADDRESS OF ADDRESS OF ADDRESS OF ADDRESS OF ADDRESS OF ADDRESS OF ADDRESS OF ADDRESS OF ADDRESS OF ADDRESS OF ADDRESS OF ADDRESS OF ADDRESS OF ADDRESS OF ADDRESS OF ADDRESS OF ADDRESS OF ADDRESS OF ADDRESS OF ADDR |  |  |  |  |  |  |
| 10.00                                                                                                    | 2                                                                                                    | (A BARRIER)                                                                                                    |  |  |  |  |  |  |
|                                                                                                    |                                                                                                    |                                                                                                    |  |  |  |  |  |  |
| AND THE PERSON NEW                                                                                                    | AND THE REPORT OF THE PARTY OF                                                                                                    |                                                                                                    |  |  |  |  |  |  |
|                                                                                                    | 1.00 million                                                                                                    | 1748.47                                                                                                    |  |  |  |  |  |  |
|                                                                                                    |                                                                                                    |                                                                                                    |  |  |  |  |  |  |
|                                                                                                    | The second second second second second second second                                                                                                    | THE TRUE HER PRESENT IN THE PRESENCE AND AND A DECEMBER OF A DECEMBER OF THE                                                                                                    |  |  |  |  |  |  |
| anna a mar a spir ann                                                                                                    | officers and ender or these. 2                                                                                                    |                                                                                                    |  |  |  |  |  |  |
|                                                                                                    |                                                                                                    |                                                                                                    |  |  |  |  |  |  |
| and an an and a subsection of a subsection of a subsection of a subsection of a subsection of a subsection of a                                                                                                    |                                                                                                    |                                                                                                    |  |  |  |  |  |  |
|                                                                                                    |                                                                                                    |                                                                                                    |  |  |  |  |  |  |
|                                                                                                    | N <sub>2</sub>                                                                                                    | ten fain 2                                                                                                    |  |  |  |  |  |  |
|                                                                                                    |                                                                                                    | Tobacca and a second                                                                                                    |  |  |  |  |  |  |
| Cheven Ster                                                                                                    |                                                                                                    | Older denne E wenne                                                                                                    |  |  |  |  |  |  |
| -                                                                                                    |                                                                                                    |                                                                                                    |  |  |  |  |  |  |
|                                                                                                    |                                                                                                    |                                                                                                    |  |  |  |  |  |  |

En esta página en el apartado **"EXPONE"** deberán argumentar los motivos de presentación de dicha comunicación.

En el apartado **"PRESENTA LA SIGUIENTE DOCUMENTACIÓN"** indicar los documentos que se adjuntarán (en caso que correspondan), se pueden añadir líneas pinchando en el dibujo:

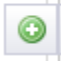

Y finalizamos guardando en la parte inferior derecha.

**PASO 6**. Volvemos a esta página donde seleccionaremos en la parte de arriba "**Adjuntos**" y pincharemos en la línea **[Adjuntar Nuevo Fichero]** y deberemos ir adjuntando los documentos que vayan a aportar al trámite.

|                                      | Datos de la solicitud<br>En esta pantala podrá obtener<br>información general y ayuda de como<br>cumplimentar la solicitud. | Formularios<br>En esta pantalla podrá acceder a todos<br>los formularios necesarios para<br>cumplimentar la solicitud.            | Adjuntos<br>En esta pantalla podrá adjuntar<br>documentos.                                                           |  |  |  |  |
|--------------------------------------|----------------------------------------------------------------------------------------------------|----------------------------------------------------------------------------------------------------|----------------------------------------------------------------------------------------------------|--|--|--|--|
| Resum                                | ien                                                                                                    | Adjuntos: Comunicaciones Subm                                                                                                    | nedida 19.2 Convocatoria 2020                                                                                        |  |  |  |  |
| 0 1                                  |                                                                                                    | INSTRUCCIONES BÁSICAS PARA OTROS DOCUMENTOS ADJUNTOS                                                                              |                                                                                                    |  |  |  |  |
|                                      | U de 1                                                                                                    | En este apaytada, cará posible apartar o                                                                                          | uslavia, decomentación que se considere enertura para la presentación de la comunicación                             |  |  |  |  |
| formularios obligatorios completados |                                                                                                    | En este apartado, sera posible aportar cualquier documentación que se considere oportuna para la presentación de la comunicación. |                                                                                                    |  |  |  |  |
| Leyen                                | da                                                                                                    | NOTA: Para un óptimo rendimien                                                                                                    | nto, el tamaño máximo de fichero firmable no debe sobrepasar los 10 Megabytes y el nombre de fichero no debe superar |  |  |  |  |
| 🗂 Está                               | ndar 😑 Errores                                                                                                    | los 75 caracteres.                                                                                                    |                                                                                                    |  |  |  |  |
| 🔋 Rep                                | etible 😑 Válido                                                                                                    | Fichero                                                                                                    |                                                                                                    |  |  |  |  |
| Doc<br>Firmabl                       | umento 🤤 No completado<br>e                                                                                                 | Adjuntar: [ <u>Nuevo fichero</u> ] [ <u>Mis documentos presentados</u> ]                                                          |                                                                                                    |  |  |  |  |
| (*) Obli                             | gatorio                                                                                                    | ATENCIÓN: Su solicitud está incompleta, por lo que no podrá presentaria.                                                          |                                                                                                    |  |  |  |  |
|                                      |                                                                                                    | Salir de la solicitud                                                                                                    |                                                                                                    |  |  |  |  |

Hay que subir los archivos necesarios, **siempre en PDF** y una vez adjuntados todos darle en la parte inferior a **"Continuar con la presentación":** 

**PASO 7**. En la siguiente pantalla seleccionar los archivos con un click y a la derecha de cada línea pinchar el último icono **para firmar.** *Recomendamos que firmen cada documento de manera individual, para evitar saturación y problemas a la hora de la presentación.* 

| Resumen                                                                                                    | Firma de Documentos: Comunicaciones Submedida 19.2 |                                    |             |                  |
|----------------------------------------------------------------------------------------------------|----------------------------------------------------|------------------------------------|-------------|------------------|
| 1 de 1<br>formularios obligatorios completados                                                                                          | Documenta<br>sin192_capder_comunica.pdf            | Estado firma<br>Pendiente de firma | Fecha firma | Acciones         |
| Leyenda                                                                                                    |                                                    |                                    |             | Firmar documento |
| 1. Descargar                                                                                                    | < Volver                                           |                                    |             |                  |
| Firmar                                                                                                    |                                                    |                                    |             |                  |
| Ayuda                                                                                                    |                                                    |                                    |             |                  |
| A continuación se muestra una lista de documentos que<br>tienen que ser firmados para continuar con la<br>presentación de la solicitur. |                                                    |                                    |             |                  |
| Para descargar el archivo de su solicitud, puede pulsar el licono (), ya sea antes o posterior a la firma del                           |                                                    |                                    |             |                  |
|                                                                                                    |                                                    |                                    |             |                  |
|                                                                                                    |                                                    |                                    |             |                  |

PASO 8. Cuando esté todo firmado ya se puede PRESENTAR.

Una vez presentada, podréis descargaros en PDF el comunicado presentado en el que constará el registro de entrada de la Junta de Andalucía como comprobante de vuestra entrega.